# CardPay.pm

- Общая информация
- Настройки модуля
- Выбор настроек контрагента для групп
- Показать платежную систему в кабинете пользователя

#### Общая информация

| Параметр              | Значение                                                                                                  |
|-----------------------|----------------------------------------------------------------------------------------------------|
| Протокол              | https://integration.cardpay.com/, https://documenter.getpostman.com/view/10451813/SzKSTzVu?version=latest |
| ID                    | 147                                                                                                    |
| Версия модуля         | 0.01                                                                                                    |
| IP                    | 176.56.185.37, 176.56.191.40, 176.56.178.25, 87.120.223.104                                               |
| Тип платежной системы | оплата через кабинет абонента                                                                             |

#### Настройки модуля

- 1. Скопировать файл Internet\_Plategka.pm в папку /usr/abills/Abills/modules/Paysys/systems/
- 2. Зайти в меню Настройки>Paysys>Настройки
- 3. Добавить платежную систему

| <b>¢</b> ⊢ | астройка | > | Платежные | системы | > | Настройки |
|------------|----------|---|-----------|---------|---|-----------|
|------------|----------|---|-----------|---------|---|-----------|

| Добавить Плат. система |                                                             |    |
|------------------------|-------------------------------------------------------------|----|
| ID:                    | 147                                                         |    |
| Название:              | CardPay                                                     |    |
| IP                     | 176.56.185.37, 176.56.191.40, 176.56.178.25, 87.120.223.104 |    |
|                        |                                                             | // |
| Вид оплаты             | CardPay × 👻                                                 |    |
| Приоритет              | 0                                                           |    |
| Включить:              |                                                             |    |
|                        | Изменить                                                    |    |

Зайти в меню Настройки>Раузуз>Настройки контрагента (добавить контрагента)

#### Плат. система

CardPay

## PAYSYS\_CARDPAY\_CURRENCY

EUR

## PAYSYS\_CARDPAY\_CUSTOMER

1

## PAYSYS\_CARDPAY\_DESCRIPTION

Internet

## PAYSYS\_CARDPAY\_ID

1111111

## PAYSYS\_CARDPAY\_PASSWORD

YHHYYYYYS344

#### Название контрагента:

CardPay

Добавить

| Параметр                       | Значение                                                                                   | Пример   |
|--------------------------------|--------------------------------------------------------------------------------------------|----------|
| PAYSYS_CARDPAY_CURRENCY        | Валюта осуществления платежа                                                               | EUR      |
| PAYSYS_CARDPAY_CUSTOMER        | Если необходимо передавать дополнительные параметры 1, если нет 0 ( email, ФИО, id, phone) | 1        |
| PAYSYS_CARDPAY_DESCRIPTI<br>ON | Описания назначения платежа                                                                | Internet |

**x** -

| PAYSYS_CARDPAY_ID       | ID терминала (выдается менеджерами CardPay)     | 1111111           |
|-------------------------|-------------------------------------------------|-------------------|
| PAYSYS_CARDPAY_PASSWORD | Пароль терминала (выдается менеджерами CardPay) | ҮнНҮҮуҮҮҮS3<br>44 |

#### Выбор настроек контрагента для групп

1. Зайти в меню Настройки>Раузуз>Настройки контрагента (Выбор настроек контрагента для групп)(выбрать для группы необходимого контрагента)

×

## Группа: default

| CardPay   | CardPay | X <del>.</del> |
|-----------|---------|----------------|
| Сохранить |         |                |

#### Показать платежную систему в кабинете пользователя

1. Зайти в меню **Настройки>Paysys>Настройки контрагента (Выбор настроек для групп в кабинете абонента)** Поставить галочку для групп, которые будут совершать оплату данной платежной системой

Показать платежную систему в кабинете пользователя

| Показать 10 - записей        |                  |                    | Поиск:       |           |  |
|------------------------------|------------------|--------------------|--------------|-----------|--|
|                              |                  |                    | Предыдущая 1 | Следующая |  |
| 11 #                         | <b>↓↑ Группы</b> | <b></b> ↓↑ CardPay |              |           |  |
| 1                            | test             |                    |              |           |  |
| 2                            | Promo            |                    |              |           |  |
| Сохранить                    |                  |                    |              |           |  |
| Записи с 1 до 2 из 2 записей |                  |                    |              |           |  |
|                              |                  |                    | Предыдущая 1 | Следующая |  |

В портале абонента появиться кнопка оплаты данной платежной системы.

| Пополнить счет |                  |    |  |
|----------------|------------------|----|--|
| Транзакция #:  | 46208169         |    |  |
| Сумма:*        | þ                | \$ |  |
| Описание:      | Пополнить счет   |    |  |
|                | Выберите систему |    |  |
| □card<br>pay   |                  |    |  |
| CardPay        |                  |    |  |
| Дальше         |                  |    |  |